# UCS 블레이드에서 UCS-M2-HWARD 구성

# 목차

<u>소개</u> <u>사전 요구 사항</u> <u>요구 사항</u> <u>사용되는 구성 요소</u> <u>배경 정보</u> <u>구성</u> <u>현재 상태 확인</u> <u>스토리지 구성 설정</u> <u>다음을 확인합니다.</u> 문제 해결

# 소개

이 문서에서는 운영 체제(OS)가 디스크를 스토리지 또는 부팅 디스크로 사용할 수 있도록 UCS(Unified Computing System)-M2-HWRAID를 구성하는 방법에 대해 설명합니다.

# 사전 요구 사항

### 요구 사항

다음 주제에 대한 지식을 보유하고 있으면 유용합니다.

- UCS M5 서버
- UCSM 3.2.2b 이상
- UEFI 모드의 호환 가능한 OS(최소 개수 적용) CentOS 7.6ESXi 6.5U2RHEL 7.6WinServer 2016 WinServer 2019기타: <u>UCS 하드웨어 및 소프트웨어 호환성</u> Adapters(어댑터) > RAID > Cisco Boot Optimized M.2 HW Raid Controller(Cisco)

### 사용되는 구성 요소

이 문서의 정보는 다음 소프트웨어 및 하드웨어 버전을 기반으로 합니다.

- UCS-M2-HWRAID
- 동일한 모델 및 용량의 2x m.2 드라이브

이 문서의 정보는 특정 랩 환경의 디바이스를 토대로 작성되었습니다. 이 문서에 사용된 모든 디바 이스는 초기화된(기본) 컨피그레이션으로 시작되었습니다. 현재 네트워크가 작동 중인 경우 모든 명령의 잠재적인 영향을 미리 숙지하시기 바랍니다.

## 배경 정보

UCS-M2-HWRAID에는 m.2 검스틱 2개가 있습니다. UCS-M2-HWRAID 및 UCS-MSTOR-M2는 비

슷해 보이지만 이 구성 예에서 하드웨어 RAID에는 UCS-M2-HWRAID 컨트롤러가 필요합니다.

# 구성

#### 현재 상태 확인

1. 필요한 부품이 서버 인벤토리에 표시되는지 확인합니다.

UCSM에서 Equipment(장비) > Chassis x(섀시 x) > Servers(서버) > Server x(서버 x)로 이동합니다

상단, **마더보드**에서 **인벤토리** 탭을 **선택합니다**. Mini **Storage를** 선택합니다. 이 이미지에 표시된 대 로 모델이 UCS-M2-HWRAID로 표시되는지 확인합니다.

| <ul> <li>Mini St</li> </ul> |                                                                      |  |
|-----------------------------|----------------------------------------------------------------------|--|
|                             |                                                                      |  |
| mini-storag                 |                                                                      |  |
|                             |                                                                      |  |
| D                           |                                                                      |  |
| Model                       | S-M2-HWRAID                                                          |  |
| Туре                        |                                                                      |  |
| Vendor                      | co Systems Inc                                                       |  |
| Revision                    |                                                                      |  |
| Serial                      | 123327KSH                                                            |  |
| VID                         |                                                                      |  |
| Part Numb                   | 19532-05                                                             |  |
| Product Na                  | isco boot optimized M.2 Raid controller                              |  |
| Caption                     | isco boot optimized M.2 Raid controller                              |  |
| Description                 | isco boot optimized M.2 Hardware Raid controller with two SATA slots |  |
|                             |                                                                      |  |

2. 2개의 m.2 드라이브가 설치되어 있고 탐지되었는지 확인합니다.

Inventory(인벤토리) > Storage(스토리지) > Disks(디스크)로 이동합니다.

드롭다운에서 Storage Controller Sata 1을 선택합니다.

어떤 m.2 디스크(253 및 254)가 표시되는지, 작동 가능한 상태인지 확인합니다. M6에서 m.2 디스 크 2개는 245와 246입니다. 드라이브 상태는 다를 수 있습니다.

| ж  | All 👻                          | Equipment / Chassis / Ch | assis 1 / Servers / S                                                                               | erver 6                     |                   |                      |                    |                |                    |   |
|----|--------------------------------|--------------------------|----------------------------------------------------------------------------------------------------|-----------------------------|-------------------|----------------------|--------------------|----------------|--------------------|---|
|    | ✓ Equipment                    | General Inventory        | Virtual Machines                                                                                    | Installed Firmware CIMC Ses | sions SEL Logs VI | Paths Health Diagnos | tics Faults Events | FSM Statistics | Temperatures Power |   |
|    | <ul> <li>Chassis</li> </ul>    | Motherboard CIMC         | Motherboard CIMC CPUs GPUs Memory Adapters HBAs NICs ISCSI VNICs Security Storage Persistent Memory |                             |                   |                      |                    |                |                    |   |
| ~  | 🕶 Chassis 1 😨                  | Constroller LLBA         | Disks Cocycla                                                                                       |                             |                   |                      |                    |                |                    |   |
|    | <ul> <li>Fans</li> </ul>       | CONVOINT CONS            | Disks Security                                                                                      |                             |                   |                      |                    |                |                    |   |
| 重  | <ul> <li>IO Modules</li> </ul> | + - Ty Advanced Filte    | r 🔶 Export 🖷 Prin                                                                                   | ¢.                          |                   |                      |                    |                |                    | ¢ |
|    | <ul> <li>PSUs</li> </ul>       | Name                     | Size (MB)                                                                                           | Serial                      | Operability       | Drive State          | Presence           | Technology     | Bootable           |   |
|    | ▼ Servers                      | Storage Controller PC.   |                                                                                                    |                             |                   |                      |                    |                |                    |   |
|    | <ul> <li>Server 2</li> </ul>   | Storage Controller SA.   |                                                                                                    |                             |                   |                      |                    |                |                    |   |
|    | <ul> <li>Server 3</li> </ul>   | Clarace Controller SA    |                                                                                                    |                             |                   |                      |                    |                |                    | _ |
|    | Server 4                       | ■piorage Consolier SAC   |                                                                                                    |                             |                   |                      |                    |                |                    |   |
|    | Convert E                      | Disk 253                 | 228936                                                                                              | 17 8                        | Operable          | Jbod                 | Equipped           | SSD            | False              |   |
|    | · Server o                     | Disk 254                 | 228936                                                                                              | 17 1                        | Operable          | Jbod                 | Equipped           | SSD            | False              |   |
| J. | <ul> <li>Server 6 😡</li> </ul> |                          |                                                                                                    |                             |                   |                      |                    |                |                    |   |

3. 분리된 LUN이 있는지 확인합니다.

Inventory(인벤토리) > Storage(스토리지) > LUNs(LUN)로 이동합니다.

Storage Controller SATA 1에 드롭다운 화살표가 있는지 확인합니다. 없는 경우 분리된 LUN이 없습니다.

분리된 LUN이 표시되는 경우 구성을 시작하기 전에 하단의 문제 해결 섹션으로 건너뜁니다.

| cisco. | UCS Manager                                               |                          |                   | 🛞 👽 실<br>2 27 2                        | <ul> <li>€</li> <li>7</li> </ul> |                   |                            | ٩              | 800                         | • • • |
|--------|-----------------------------------------------------------|--------------------------|-------------------|----------------------------------------|----------------------------------|-------------------|----------------------------|----------------|-----------------------------|-------|
| Æ      | All v                                                     |                          |                   |                                        |                                  |                   |                            |                |                             |       |
| •      | - Equipment                                               | General Inventory VI     | rtual Machines In | nstalled Firmware CIMC Ses             | isions SEL Logs VIF Path         | s Health Diagnost | ics Faults Events          | FSM Statistics | Temperatures Power          |       |
|        |                                                           | Motherboard CIMC 0       | CPUs GPUs         | Memory Adapters HBA                    | As NICs ISCSI VNICs              | Security Storage  | Persistent Memory          |                |                             |       |
| 몲      | - Chassis 1 🕐                                             | Controller LUNs Disk     | us Security       |                                        |                                  |                   |                            |                |                             |       |
|        | <ul> <li>Fans</li> </ul>                                  |                          |                   |                                        |                                  |                   |                            |                |                             |       |
| -      | <ul> <li>IO Modules</li> </ul>                            | + - Yr Advanced Filter   | 🕈 Export 🖷 Print  |                                        |                                  |                   |                            |                |                             | ¢     |
|        | <ul> <li>PSUs</li> </ul>                                  | Name                     | Size (MB)         | <ul> <li>Raid Type</li> </ul>          | Config State                     | Deploy Action     | Operability                | Presence       | Bootable                    |       |
| U U    | ✓ Servers                                                 | Storage Controller PCH 1 |                   |                                        |                                  |                   |                            |                |                             |       |
| =      | <ul> <li>Server 2</li> </ul>                              | Storage Controller SAS 1 |                   |                                        |                                  |                   |                            |                |                             |       |
|        | <ul> <li>Server 3</li> </ul>                              |                          |                   |                                        |                                  |                   |                            |                |                             |       |
|        | <ul> <li>Server 4</li> </ul>                              | Virtual Drive m.2        | 228872            | RAID 1 Mirrore                         | Orphaned                         | No Action         | Operable                   | Equipped       | True                        |       |
| h      | Server 5     Server 6                                     |                          |                   |                                        |                                  |                   |                            |                |                             |       |
| ~      | Server 7 00                                               |                          |                   |                                        |                                  |                   |                            |                |                             |       |
|        | Rack-Mounts                                               | Actions                  |                   | Properties                             |                                  |                   |                            |                |                             |       |
|        | Enclosures                                                | Rename                   |                   | Virtual Drive Name                     | : m.2                            |                   | Size (MB)                  | 228872         |                             |       |
|        | FEX                                                       | Delete                   |                   | Type                                   | RAID 1 Mirrored                  |                   | Block Size                 | 512            |                             |       |
|        | <ul> <li>Servers</li> </ul>                               |                          |                   | Available Size on Dis                  | k Group (MB) : 0                 |                   | Number of Blocks           | 468729856      |                             |       |
|        | Fabric Interconnects                                      |                          |                   | ID                                     | : 1000                           |                   | Drive Security             | : No           |                             |       |
|        | <ul> <li>Fabric Interconnect A (primary)</li> </ul>       |                          |                   | Oper Device ID                         | : 0                              |                   | Drive State                | Optimal        |                             |       |
|        | <ul> <li>Fabric Interconnect B (subordinate) 👩</li> </ul> | Secure Virtual Drive     |                   | Strip Size (KB)                        | 64                               |                   | Access Policy              | Read Write     |                             |       |
|        | ✓ Policies                                                |                          |                   | Read Policy                            | Normal                           |                   | Actual Write Cache Policy  | Write Through  |                             |       |
|        | Port Auto-Discovery Policy                                |                          |                   | IO Policy                              | Direct                           |                   | Configured Write Cache Bol | with Through   |                             |       |
|        |                                                           |                          |                   | Bostable                               | The                              |                   | Drive Cashe                | No Change      |                             |       |
|        |                                                           |                          |                   | States                                 | . 1100                           |                   | Diffe Gacile               | . He change    |                             |       |
|        |                                                           |                          |                   | Operability                            | : Operable                       |                   | Oper Qualifier Reason      | : N/A          |                             |       |
|        |                                                           |                          |                   | Config State                           | Orphaned                         |                   | Deploy Action              | No Action      |                             |       |
|        |                                                           |                          |                   | Storage                                |                                  |                   |                            |                |                             |       |
|        |                                                           |                          |                   | Profile Name                           |                                  |                   |                            |                |                             |       |
|        |                                                           |                          |                   | Assigned To Server                     |                                  |                   |                            |                |                             |       |
|        |                                                           |                          |                   | Service Profile                        | :                                |                   |                            |                |                             |       |
|        |                                                           |                          |                   | Available Size On Dis<br>Drive Members | sk Group (MB) : 0                |                   |                            |                |                             |       |
|        |                                                           |                          |                   |                                        |                                  |                   |                            |                |                             |       |
|        |                                                           |                          |                   | Slot ID                                | Role                             | Presence          | Span ID                    |                | Operability Qualifier Reaso | on    |
|        |                                                           |                          |                   | 253                                    | Normal                           | Equipped          | Unspec                     | ified          | N/A                         |       |
|        |                                                           |                          |                   | 254                                    | Normal                           | Equipped          | Unspec                     | ified          | N/A                         |       |
|        |                                                           |                          |                   |                                        |                                  |                   |                            |                |                             |       |

### 스토리지 구성 설정

1. 먼저 스토리지 정책을 만들어야 합니다. 이미지**에** 표시된 대로 **Storage(스토리지) > Storage** Policies(스토리지 정책) > Add(추가)로 이동합니다.

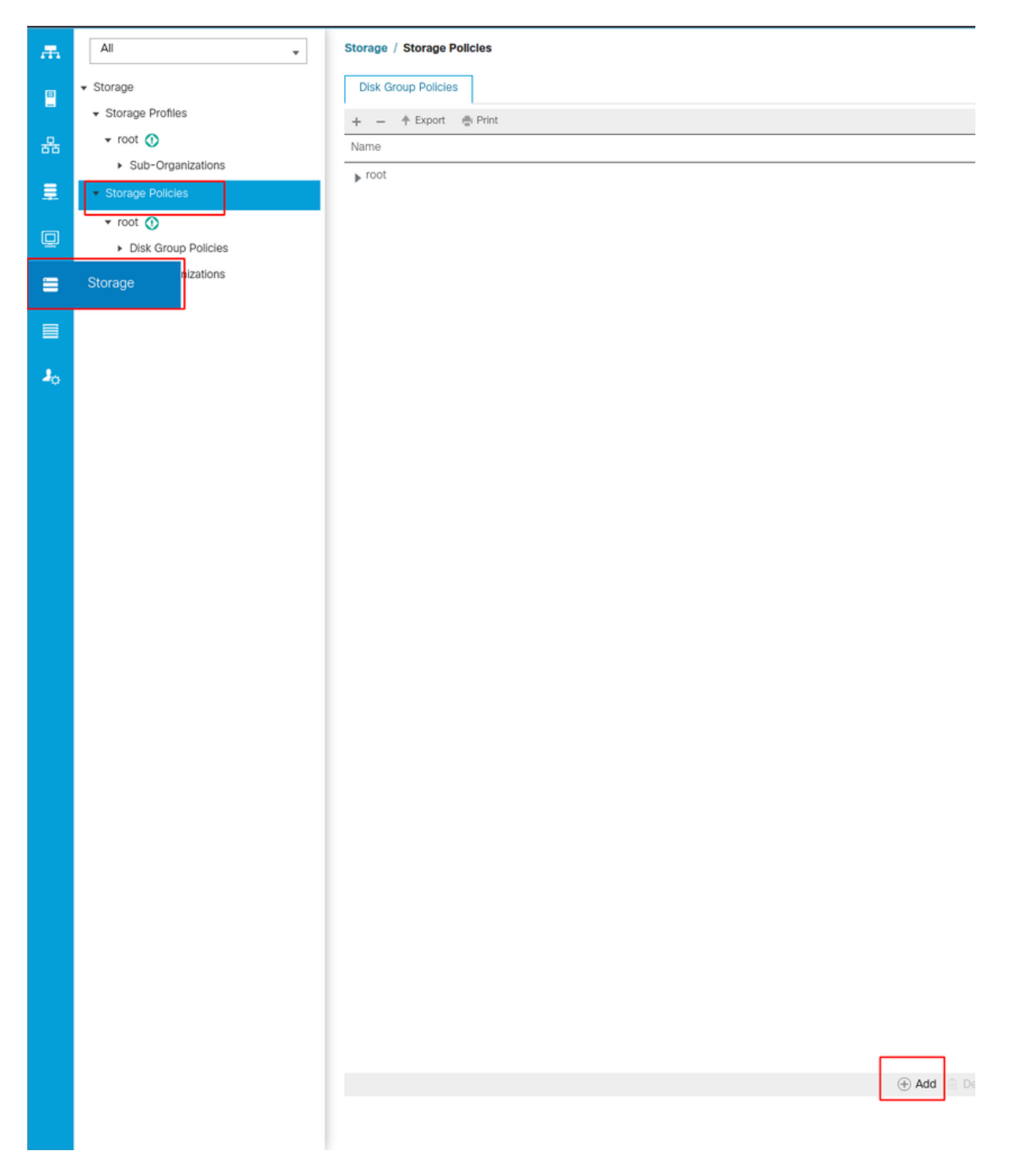

Create **Disk Group Policy(디스크 그룹 정책 생성**) 창**에서 다음을** 수행합니다.

- 이름 입력
- 설명(선택 사항)
- RAID 레벨 RAID1 미러링은 이 가이드에서 사용되며 가장 안전한 옵션입니다.
- Disk Group Configuration Manual 라디오 버튼을 선택합니다.

#### Create Disk Group Policy

| Name : m.2_raid1                             |                                  |                   |           |  |  |  |
|----------------------------------------------|----------------------------------|-------------------|-----------|--|--|--|
| Description : Raid1 group policy for m2. d   | rives                            |                   |           |  |  |  |
| RAID Level : RAID 1 Mirrored                 |                                  |                   |           |  |  |  |
| ◯ Disk Group Configuration (Automatic) ⊙ Dis | k Group Configuration (Manual)   |                   |           |  |  |  |
| Disk Group Configuration (Manual)            |                                  |                   |           |  |  |  |
| 🏹 Advanced Filter 🔺 Export 🚔 Print           |                                  |                   | ¢         |  |  |  |
| Slot Number                                  | Role                             | Span ID           |           |  |  |  |
|                                              | No d                             | lata available    |           |  |  |  |
|                                              |                                  |                   |           |  |  |  |
|                                              |                                  |                   |           |  |  |  |
|                                              |                                  |                   |           |  |  |  |
|                                              |                                  |                   |           |  |  |  |
|                                              |                                  | 🗇 Doloto . 🔍 Info |           |  |  |  |
| Virtual Drive Configuration                  |                                  |                   |           |  |  |  |
|                                              |                                  |                   |           |  |  |  |
| Strip Size (KB) : Platform Default           | <u>.</u>                         |                   |           |  |  |  |
| Access Policy : Platform Default             | Read Write O Read Only O Blocked |                   |           |  |  |  |
|                                              |                                  |                   | OK Cancel |  |  |  |

Disk Group Configuration (Manual)(Disk Group Configuration(디스크 그룹 컨피그레이션(수동)) 상 자에서 Add Button(추가 버튼)을 클릭합니다.

그러면 새 창 Create Local Disk Configuration Reference가 열립니다.

- 슬롯 번호는 253(첫 번째 m.2의 ID)으로 설정할 수 있습니다. 이 값은 사전 요구 사항에서 확인 할 수 있습니다.
- 역할은 보통이어야 합니다.
- Span ID를 지정하지 않은 상태로 둡니다.
- 이 이미지에 표시된 대로 확인을 클릭합니다.

| Create Disk Group Polic                                                                                   | су                                                                                                    | ? × |
|----------------------------------------------------------------------------------------------------|----------------------------------------------------------------------------------------------------|-----|
| Name : m.2_raid1 Description : Raid1 group policy for r                                                   | m2. drives                                                                                                    |     |
| RAID Level : RAID 1 Mirrored<br>Disk Group Configuration (Automatic)<br>Disk Group Configuration (Manual) | Create Local Disk Configuration Reference                                                                                                    |     |
| Y Advanced Filter ↑ Export ♣ Prin<br>Slot Number<br>253                                                   | Slot Number :         253         [1-254]           Role         :         • Normal Obdicated Hot Spare Oliobal Hot Spare           Span ID         :         unspecified         [0-8] | \$  |
|                                                                                                    |                                                                                                    |     |
|                                                                                                    | OK Cancel                                                                                                    |     |
| Virtual Drive Configuration                                                                               |                                                                                                    |     |
| Strip Size (KB) : Platform Default                                                                        |                                                                                                    |     |
| Access Policy : Platform Defa                                                                             | ault 🔿 Read Write 🔿 Read Only 🔿 Blocked                                                                                                    |     |
|                                                                                                    | ОК Сан                                                                                                    | cel |

다른 디스크에 대해 마지막 단계를 반복하지만 이 이미지에 표시된 대로 슬롯 번호 254를 사용합니 다.

| Create Disk Group Polic                                                                                                    | cy                                                                                                    | ? ×       |
|----------------------------------------------------------------------------------------------------|----------------------------------------------------------------------------------------------------|-----------|
| Name : m.2_raid1<br>Description : Raid1 group policy for r<br>RAID Level : RAID 1 Mirrored<br>O Disk Group Configuration (Automatic),<br>Disk Group Configuration (Manual)<br>7 Advanced Filter | n2. drives    Create Local Disk Configuration Reference  Slot Number: 254  Role  Span ID  Unspecified  [0-8] | <u>⇒</u>  |
|                                                                                                    | OK Cancel                                                                                                    |           |
| Virtual Drive Configuration                                                                                                    |                                                                                                    |           |
| Strip Size (KB) : Platform Default                                                                                                    | <b></b>                                                                                                    |           |
| Access Policy :   Platform Defa                                                                                                    | uit CRead Write Read Only Blocked                                                                            |           |
|                                                                                                    |                                                                                                    | OK Cancel |

이제 디스크 정책은 다음과 같아야 합니다.

#### Create Disk Group Policy

| lame : m.2_raid1                                |                                                       |             |           |  |  |  |  |
|-------------------------------------------------|-------------------------------------------------------|-------------|-----------|--|--|--|--|
| Description : Raid1 group policy for m2. drives |                                                       |             |           |  |  |  |  |
| RAID Level : RAID 1 Mirrored                    |                                                       |             |           |  |  |  |  |
| Disk Group Configuration (Automatic)            | <ul> <li>Disk Group Configuration (Manual)</li> </ul> |             |           |  |  |  |  |
| Disk Group Configuration (Manual)               |                                                       |             |           |  |  |  |  |
| Ty Advanced Filter 🔶 Export 🚔 Print             | t                                                     |             | \$        |  |  |  |  |
| Slot Number                                     | Role                                                  | Span ID     |           |  |  |  |  |
| 253                                             | Normal                                                | Unspecified |           |  |  |  |  |
| 254                                             | Normal                                                | Unspecified |           |  |  |  |  |
|                                                 |                                                       |             |           |  |  |  |  |
|                                                 |                                                       |             |           |  |  |  |  |
|                                                 |                                                       |             |           |  |  |  |  |
|                                                 |                                                       |             |           |  |  |  |  |
|                                                 | 🕀 Add 📋 Delete                                        | e 🚯 Info    |           |  |  |  |  |
| /irtual Drive Configuration                     |                                                       |             |           |  |  |  |  |
| Strip Size (KB) : Platform Default              | T                                                     |             |           |  |  |  |  |
| Access Policy :   Platform Defa                 | ult O Read Write O Read Only O Blocked                |             |           |  |  |  |  |
|                                                 |                                                       |             |           |  |  |  |  |
|                                                 |                                                       |             | OK Cancel |  |  |  |  |
|                                                 |                                                       |             |           |  |  |  |  |

? ×

#### 2. 저장 프로파일을 만듭니다.

이 이미지에 표시된 대로 Storage(**스토리지) > Storage Profiles(스토리지 프로필) > Create a** Storage Profile(**스토리지 프로필 생성**)으로 이동합니다.

| Æ  | All                                     | Storage / Storage Profiles                                                                                              |
|----|-----------------------------------------|----------------------------------------------------------------------------------------------------|
| B  | ✓ Storage                               | Getting Started All                                                                                                    |
|    | ✓ Storage Profiles                      | Storago Brofilos                                                                                                    |
| 윪  | 🔻 root 🕧                                | Storage Profiles                                                                                                    |
|    | <ul> <li>Sub-Organizations</li> </ul>   | A storage profile encapsulates the storage requirements for<br>one or more service profiles and can include:            |
|    | ✓ Storage Policies                      | 1. Local LUNs, which are configured using a local RAID                                                                  |
|    | 🔻 root 🕚                                | controller in a UCS blade or rack-mount server.                                                                         |
|    | <ul> <li>Disk Group Policies</li> </ul> |                                                                                                    |
| =  | <ul> <li>Sub-Organizations</li> </ul>   |                                                                                                    |
|    |                                         | LUNs configured in a storage profile can be used as boot or<br>shared among multiple servers for clustered applications |
|    |                                         |                                                                                                    |
| 20 |                                         | Using Storage Profiles                                                                                                  |
|    |                                         | <ol> <li>Create a <u>Storage Profile</u></li> <li>Create a <u>Service Profile</u></li> </ol>                            |
|    |                                         | Assign the storage profile to the service profile                                                                       |

스토리지 프로필 생성 창이 열리고 다음 작업을 요청합니다.

- 이름: 논리 이름 입력
- 설명(선택 사항)
- 이 이미지에 표시된 대로 Add(추가) 버튼을 클릭합니다.

Create Storage Profile

| Name : m.2_r          | aid1                    |                            |                      |
|-----------------------|-------------------------|----------------------------|----------------------|
| Description : Profile | e for m.2 raid1 storage |                            |                      |
| LUNs                  |                         |                            |                      |
| Local LUNs I          | LUN Set Controller      | Definitions Security Polic | cy                   |
| Te Advanced Filter    | 🕈 Export 🔒 Print        |                            | ¢                    |
| Name                  | Size (GB)               | Order                      | Fractional Size (MB) |
|                       |                         | No data available          |                      |
|                       |                         |                            |                      |
|                       |                         |                            |                      |
|                       |                         |                            |                      |
|                       |                         |                            |                      |
|                       |                         |                            |                      |
|                       | Г                       | 🗭 Add 🖮 Delete 🔎 Info      |                      |
|                       | L                       | Aud Mile Delete O mile     |                      |
|                       |                         |                            |                      |
|                       |                         |                            | OK Cancel            |

? ×

Create Local LUN(로컬 LUN 생성) 창에서 다음을 수행합니다.

- Create Local LUN(로컬 LUN 생성) 라디오 버튼 선택
- LUN에 이름을 지정합니다(m2를 사용함).
- 크기를 1로 설정
- 분수 크기 0 설정
- LUN을 자동으로 구축하려면 선택합니다(no를 선택하는 경우 각 서비스 프로필에서 LUN을 수 동으로 활성화해야 함).
- Expand to Available 상자 선택
- 이전에 만든 디스크 그룹 구성 선택
- 이 이미지에 표시된 대로 [확인]을 클릭하십시오.

| UNs config<br>hared amor | <sup>ng n</sup> Create Stor                                                                                                    | age Profile                                                                                                    | cean ha dadicatad ta a anaci                                            | ? ×       |
|--------------------------|----------------------------------------------------------------------------------------------------|----------------------------------------------------------------------------------------------------|-------------------------------------------------------------------------|-----------|
| Ising Stora              | Name : m.2<br>Create Local L<br>Name<br>Size (GB)<br>Fractional Size (MB)<br>Auto Deploy<br>Expand To Available<br>Select Disk Group Config | raid1<br>UN<br>Create Local LUN Prepare<br>: m.2<br>: 1<br>: 0<br>: 0<br>: 0 No Au<br>: 1<br>: 0<br>: 1<br>: not set><br>[<br>yuration : | Claim Local LUN<br>[0-245760]<br>Ito Deploy<br>Create Disk Group Policy | ? ×       |
|                          |                                                                                                    |                                                                                                    |                                                                         | OK Cancel |

이제 스토리지 프로필은 다음과 같아야 합니다.

| Create Storage Profile          |                                            |                         |                      |  |  |  |
|---------------------------------|--------------------------------------------|-------------------------|----------------------|--|--|--|
| Name :<br>Description :<br>LUNs | m.2_raid1<br>Profile for m.2 raid1 storage |                         |                      |  |  |  |
| Local LUN                       | s LUN Set Controller Defi                  | nitions Security Policy |                      |  |  |  |
| ▼ Advanced                      | l Filter 🔺 Export 🚔 Print                  |                         | \$                   |  |  |  |
| Name                            | Size (GB)                                  | Order                   | Fractional Size (MB) |  |  |  |
| m.2                             | 1                                          | Not Applicable          | 0                    |  |  |  |
|                                 | $\oplus$ /                                 | Add 💼 Delete 📵 Info     |                      |  |  |  |
|                                 |                                            |                         | OK Cancel            |  |  |  |

OK(**확인**)를 클릭하면 스토리지 프로파일이 성공적으로 생성되었다는 메시지가 표시됩니다. **확인** 을 눌러 메시지를 지웁니다.

#### 3. 스토리지 프로파일 적용

Servers(**서버) > Service Profiles(서비스 프로필)**로 이동하고 서비스 프로필을 선택합니다. 이 이미 지에 표시된 대로 서비스 프로파일 상단에 있는 스토리지 탭을 클릭합니다.

| Æ  | All                                           | Servers / Service Profiles | / root / Service Profile m2  | _test                   |                                |
|----|-----------------------------------------------|----------------------------|------------------------------|-------------------------|--------------------------------|
| 8  | ✓ Servers                                     | General Storage            | Network iSCSI vNICs          | vMedia Policy Boot C    | rder Virtual Machines FC Zones |
| -  | ✓ Service Profiles                            | Storage Profiles Loca      | al Disk Configuration Policy | vHBAs vHBA Initiator    | Groups                         |
| 뮮  | 🕶 root 🕐                                      |                            |                              |                         |                                |
|    | <ul> <li>alfedeli-esxi-01</li> </ul>          | Actions                    |                              | Storage Profile Policy  |                                |
|    | ▶ alfedeli-esxi-02                            | Modify Storage Profile     |                              | Name                    | :                              |
|    | <ul> <li>alfedeli-esxi-03</li> </ul>          |                            |                              | Description             | :                              |
|    | ▶ alfedeli-esxi-04                            |                            |                              | Storage Profile Instanc | e :                            |
| =  | <ul> <li>alfedeli-proxmox-01</li> </ul>       |                            |                              |                         |                                |
|    | → m2_test )                                   | Local LUNs LUN Set         | Controller Definitions       | Security Policy Faults  |                                |
|    | <ul> <li>Sub-Organizations</li> </ul>         | Te Advanced Filter ♠ Ex    | port 🖷 Print                 |                         |                                |
|    | <ul> <li>Service Profile Templates</li> </ul> | Name                       | RAID Level                   | Size (MB)               | Config State                   |
| 20 | ▼ root 🕚                                      |                            |                              |                         | No data available              |
|    | <ul> <li>Service Template Standard</li> </ul> |                            |                              |                         |                                |
|    | <ul> <li>Sub-Organizations</li> </ul>         |                            |                              |                         |                                |
|    | ▼ Policies                                    |                            |                              |                         |                                |
|    | ▼ root 🕚                                      |                            |                              |                         |                                |
|    | <ul> <li>Adapter Policies</li> </ul>          |                            |                              |                         |                                |
|    | <ul> <li>BIOS Defaults</li> </ul>             |                            |                              |                         | 🕀 Add 💼 Delete 🚯 Ir            |

#### 이 이미지에 표시된 대로 Modify Storage Profile 링크를 선택합니다.

| neral Storage Network ISC                                                                                         | SI vNICs vMedia Policy Boot Order                                                                                                    | Virtual Machines FC Zones | Policies Server Details                                                  | CIMC Sessions                         | FSM VIF Paths | Faults      | Events |
|----------------------------------------------------------------------------------------------------|----------------------------------------------------------------------------------------------------|---------------------------|--------------------------------------------------------------------------|---------------------------------------|---------------|-------------|--------|
| age Profiles Local Disk Configurati                                                                               | on Policy vHBAs vHBA Initiator Groups                                                                                                    |                           |                                                                          |                                       |               |             |        |
| lons                                                                                                    | Storage Profile Policy                                                                                                    |                           |                                                                          |                                       |               |             |        |
| lify Storage Profile                                                                                              | Name :                                                                                                    |                           |                                                                          |                                       |               |             |        |
|                                                                                                    | Description :                                                                                                    |                           |                                                                          |                                       |               |             |        |
|                                                                                                    | Storage Profile Instance :                                                                                                    |                           |                                                                          |                                       |               |             |        |
| I LUNS LUN Set Controller De                                                                                      | finitions Security Policy Faults                                                                                                    |                           |                                                                          |                                       |               |             |        |
| dvanced Filter 🔶 Export 🌧 Print                                                                                   |                                                                                                    |                           |                                                                          |                                       |               |             |        |
| ne RAID Lev                                                                                                    | el Size (MB)                                                                                                    | Config State              | Deploy Name                                                              | LUN ID                                |               | Drive State |        |
|                                                                                                    |                                                                                                    |                           |                                                                          |                                       |               |             |        |
|                                                                                                    |                                                                                                    | ① Add 🗋 Delete 🌒          |                                                                          |                                       |               |             |        |
| talls                                                                                                    |                                                                                                    | 🕀 Add 🗋 Delete 🌘          | Info                                                                     |                                       |               |             |        |
| atalls<br>Actions                                                                                                 | LUN Details                                                                                                    | ⊕ Add 🖄 Delete 🌒          | info                                                                     |                                       |               |             |        |
| etalls<br>Actions<br>Set LUN Name                                                                                 | LUN Details<br>Profile LUN Name :                                                                                                    | ⊕ Add ① Delete ①          | Info                                                                     | :                                     |               |             |        |
| etails<br>Actions<br>Set LUN Name<br>Rename Referenced LUN                                                        | LUN Details<br>Profile LUN Name :<br>RAID Level :                                                                                         | 🕢 Add 📋 Delete 🌘          | Info<br>Order<br>Size (MB)                                               | :<br>:                                |               |             |        |
| etails<br>Actions<br>Set LUN Name<br>Rename Referenced LUN<br>Set Online                                          | LUN Details<br>Profile LUN Name :<br>RAID Level :<br>Configured Size (GB) :                                                               | 🕢 Add 📋 Delete 🌒          | Info<br>Order<br>Size (MB)<br>Admin State                                | :<br>:                                |               |             |        |
| etails<br>Actions<br>Set LUN Name<br>Rename Referenced LUN<br>Set Online<br>Set Undeployed                        | LUN Details<br>Profile LUN Name :<br>RAID Level :<br>Configured Size (GB) :<br>Config State :                                             | 🛞 Add 📄 Delete 🌒          | Order<br>Size (MB)<br>Admin State<br>Bootable                            |                                       |               |             |        |
| Details<br>Actions<br>Set LUN Name<br>Rename Referenced LUN<br>Set Online<br>Set Undeployed<br>Claim Orphaned LUN | LUN Details Profile LUN Name : RAID Level : Configured Size (GB) : Config State : Deployed LUN Details                                    | Add Delete                | Order<br>Size (MB)<br>Admin State<br>Bootable                            |                                       |               |             |        |
| Details<br>Actions<br>Set LUN Name<br>Rename Referenced LUN<br>Set Online<br>Set Undeployed<br>Claim Orphaned LUN | LUN Details Profile LUN Name : RAID Level : Configured Size (GB) : Config State : Deployed LUN Details LUN New Name :                     | Add Delete                | Order<br>Size (MB)<br>Admin State<br>Bootable<br>Referenced LU           | :<br>:<br>:<br>!                      |               |             |        |
| Details<br>Actions<br>Set LUN Name<br>Rename Referenced LUN<br>Set Online<br>Set Undeployed<br>Claim Orphaned LUN | LUN Details  Profile LUN Name :  RAID Level :  Configured Size (GB) :  Config State :  Deployed LUN Details LUN New Name :  Deploy Name : | Add Delete                | Order<br>Size (MB)<br>Admin State<br>Bootable<br>Referenced LL<br>LUN ID | :<br>:<br>:<br>:<br>!<br>NName :<br>: |               |             |        |

Modify Storage Profile 창에서 다음을 수행합니다.

- Storage Profile Policy(스토리지 프로필 정책) 탭 선택
- Storage Profile(스토리지 프로필) 드롭다운에서 이 이미지에 표시된 대로 이전에 생성한 프로

#### 필을 선택합니다.

| Servers / Service | e Profiles / root / | Service Pro    | ofile m2_te      | st             |                    |                  |                |          |                |         |
|-------------------|---------------------|----------------|------------------|----------------|--------------------|------------------|----------------|----------|----------------|---------|
| General St        | orage Network       | k iSCSI v      | vNICs v          | /Media Policy  | Boot Order         | Virtual Machines | FC Zones       | Policies | Server Details | CIMC Se |
| Storage Profiles  | Local Disk C        | onfiguration F | Policy v         | HBAs vHB       | A Initiator Groups |                  |                |          |                |         |
| Actions           |                     |                |                  | Storage Profi  | e Policy           |                  |                |          |                |         |
| Madify Storage    | Drofilo             |                |                  | Name           |                    |                  |                |          |                |         |
| woully Storage    | Modify St           | orade [        | Drofile          | Humo           |                    |                  |                |          | 2              | ×       |
|                   | Moully Of           | orager         | TOTILO           |                |                    |                  |                |          |                |         |
|                   | Specific Storag     | e Profile      | Storage P        | Profile Policy |                    |                  |                |          |                |         |
| Local LUNs        | Storage Profile:    | Coloct Stor    | rago Drofilo t   |                | •                  | Create S         | torage Profile |          |                |         |
| Te Advanced Fi    | otorage Prome.      | Select Stor    | torage Profile ( | file to use    |                    |                  | to ago i to mo |          |                |         |
| Name              | No Storage P        | No Storad      | ae Profile       |                | -                  |                  |                |          |                |         |
|                   |                     | Storage F      | Profiles         |                | -                  |                  |                |          |                |         |
|                   | ſ                   | m.2_raid       | 1                |                |                    |                  |                |          |                |         |
|                   | Ľ                   |                |                  |                |                    |                  |                |          |                |         |
|                   |                     |                |                  |                |                    |                  |                |          |                |         |
|                   |                     |                |                  |                |                    |                  |                |          |                |         |
| _                 |                     |                |                  |                |                    |                  |                |          |                |         |
|                   |                     |                |                  |                |                    |                  |                |          |                |         |
| Details           |                     |                |                  |                |                    |                  |                |          |                |         |
| Actions           |                     |                |                  |                |                    |                  |                |          |                |         |
| Set LUN Na        |                     |                |                  |                |                    |                  |                |          |                | :       |
| Rename Rel        |                     |                |                  |                |                    |                  |                |          |                | :       |
| Set Undeplo       |                     |                |                  |                |                    |                  |                |          |                | :       |
| Claim Orpha       |                     |                |                  |                |                    |                  |                |          |                | :       |
|                   |                     |                |                  |                |                    |                  |                |          |                |         |
|                   |                     |                |                  |                |                    |                  |                |          |                |         |
|                   |                     |                |                  |                |                    |                  |                |          |                |         |
|                   |                     |                |                  |                |                    |                  |                |          |                |         |
|                   |                     |                |                  |                |                    |                  |                |          |                |         |
|                   |                     |                |                  |                |                    |                  |                | OK       | Cancel         |         |
|                   |                     |                |                  |                |                    |                  |                |          | Januar         |         |
|                   |                     |                |                  |                |                    |                  |                |          |                |         |

이제 창이 다음과 같아야 합니다.

| Modify Stora                            | age Profile                           |                  | ? ×                  |
|-----------------------------------------|---------------------------------------|------------------|----------------------|
| Specific Storage Pro                    | ofile Storage Profile Policy          |                  |                      |
| Storage Profile: m.2                    | ?_raid1 ▼                             | Create Storage P | rofile               |
| Name : m.2<br>Description : Pro<br>LUNs | ?_raid1<br>file for m.2 raid1 storage |                  |                      |
| Local LUNs                              | LUN Set Controller Definitions        | Security Policy  |                      |
| Te Advanced Filte                       | er 🛉 Export 🚔 Print                   |                  |                      |
| Name                                    | Size (GB)                             | Order            | Fractional Size (MB) |
| m.2                                     | 1                                     | Not Applicable   | 0                    |
|                                         |                                       |                  | OK Cancel            |

| Banna Banna B                       | ers / Service Profiles / root / s                                                                                          | Service Profile m2_ |                                                                                                    |                                                                 |                                                                 |                           |                                                                          |                                                                  |       |           |             |        |
|----------------------------------------------------------------------------------------------------|----------------------------------------------------------------------------------------------------|---------------------|----------------------------------------------------------------------------------------------------|-----------------------------------------------------------------|-----------------------------------------------------------------|---------------------------|--------------------------------------------------------------------------|------------------------------------------------------------------|-------|-----------|-------------|--------|
| etclas Storage Profile   etclas Storage Profile   etclas Storage Profile   eddy Storage Profile Storage Profile   eddy Storage Profile Storage Profile   max Condy State   max Condy State   eddy Storage Profile Storage Profile   max Not Applied                                                                                                    | meral Storage Network                                                                                                    | iSCSI vNICs         | vMedia Policy                                                                                            | Boot Order                                                      | Virtual Machines                                                | FC Zones Policies         | Server Details                                                           | CIMC Sessions                                                    | FSM   | VIF Paths | Faults      | Events |
| teins bio bio bio bio bio bio bio bio bio bio                                                                                                    | orage Profiles Local Disk Cor                                                                                              | nfiguration Policy  | vHBAs vHBA I                                                                                             | Initiator Groups                                                | •                                                               |                           |                                                                          |                                                                  |       |           |             |        |
| add \$ \$500p\$ Profile Name m. 2. profile   cat LUN LUN Set Controler Definition Security Policy   Advacced File Image Security Policy Parts    Advacced File   Advacced File Image Security Policy   Advacced File Image Security Policy   Advacced File Image Security Policy   Advacced File Image Security Policy   Advacced File Image Security Policy   Image RAD Loved Security Policy   Image RAD Loved Security Policy   Image RAD Loved Security Policy   Image RAD Loved Security Policy   Image RAD Loved Security Policy   Image RAD Loved Security Policy   Image RAD Loved Security Policy   Image RAD Loved Security Policy   Image RAD Loved Order Security Policy   Image LUN Details   Set Unamore RAD Loved   Set Unamore RAD Loved   Set Unamore RAD Loved   Set Unamore RAD Loved   Set Unamore RAD Loved   Set Unamore RAD Loved   Set Unamore RAD Loved   Set Unamore RAD Loved   Set Unamore Image   Set Unamore RAD Replied   Set Unamore RAD Replied   Set Unamore Image   Set Unamore Image   Set Unamore Image<                                                                                                    | ctions                                                                                                    |                     | Storage Profile                                                                                          | Policy                                                          |                                                                 |                           |                                                                          |                                                                  |       |           |             |        |
| Kall LUN Set Controller Definitions Security Policy Partie     Advanced File * Expet * Print     ame RAD Level Size (MB) Config State Deploy Name LUN ID Drive State     m.2 RAD 1 Mirrored 0 Not Applied     Actions LUN Details     Set Undapployed Config State Order Not Applieable     Set Onine Size (MB) Config State Order Not Applieable     Compared Referenced LUN Size (MB) : 0   Set Onine Size (MB) <td: 0<="" td="">   Set Onine Config State Size (MB) <td: 0<="" td="">   Compared Size (GB): 1 Admine State Undeployed   Compared Size (GB): 1 Admine State Undeployed   Compared Size (GB): 1 Config State Size (MB) <td: 0<="" td="">   Set Onine Size (MB) : 0 Size (MB) : 0   Set Onine Config State Not Applied Bootable : Disabled   Compared Size (GB): 1 Config State : Not Applied Size (MB) <td: 0<="" td="">   Set Onine Size (MB) : 0 Size (MB) : 0   Set Onine Config State : Not Applied Bootable : Disabled</td:></td:></td:></td:>                                                                                                    | odify Storage Profile                                                                                                    |                     | Name<br>Description<br>Storage Profile                                                                   | : m.1<br>: Pro<br>Instance : org                                | 2_raid1<br>ofile for m.2 raid1 stora<br>-root/profile-m.2_raid1 | rage<br>1                 |                                                                          |                                                                  |       |           |             |        |
| Advanced Fiter * Loont       Print       Config State       Deploy Name       LUN ID       Drive State         mn2       RAID 1 Mirrored       0       Not Applied       LUN ID       Drive State         m.2       RAID 1 Mirrored       0       Not Applied       Vertein       Vertein       Vertein         etails           Vertein       Vertein       Vertein         Set LUN Name       Printle LUN Name       m.2       Order       Not Applicable         Rename Referenced LUN       RAID Level       RAID 1 Mirrored       Size (MB)       1       Order       Vertein         Set Config       Config State       RAID 1 Mirrored       Size (MB)       1       Order       Vertein       Vertein         Set Config       Config State       Not Applied       Size (MB)       1       Order       Vertein       Vertein         Set Config       Main State       Vordepoint       Vertein       Vertein       Vertein       Vertein       Vertein       Vertein       Vertein       Vertein       Vertein       Vertein       Vertein       Vertein       Vertein       Vertein       Vertein       Vertein       Vertein       Vertein       Vertein       Vertein       Vertein                                                                                                    | cal LUNS LUN Set Cont                                                                                                    | roller Definitions  | Security Policy                                                                                          | Faults                                                          |                                                                 |                           |                                                                          |                                                                  |       |           |             |        |
| nn 2 RAID Level 3ize (MB) Config State Deploy Name LUN ID Drive State<br>n.2 RAID 1 Mirrored 0 Not Applied<br>LUN Details<br>Set LUNA Partice State State S | Advanced Filter 🔶 Export 🖷                                                                                                 | Print               |                                                                                                    |                                                                 |                                                                 |                           |                                                                          |                                                                  |       |           |             |        |
| m.2       RAID 1 Mirrored       0       Not Applied                                                                                                    | ame R                                                                                                    | AID Level           | Size (M                                                                                                  | IB)                                                             | Config Stat                                                     | te D                      | eploy Name                                                               | LUN ID                                                           |       | C         | Drive State |        |
| Image: Info         tetalls         Actions       LUN Details         Set LUN Name       Profile LUN Name       m.2       Order       :       Not Applicable         Rename Referenced LUN       RAID Level       :       RAID 1 Mirrored       Size (MB)       :       0         Set Online       Configured Size (GB):       1       Admin State       :       Undeployed         Set Undeployed       Config State       :       Not Applied       Botable       :       Disabled         Claim Orphaned LUN       Config State       :       Not Applied       Botable       :       Disabled         Deploy Name       :       LUN New Name       :       Referenced LUN Name :       Deploy Name :       Deploy Name :       Dep                                                                                                    |                                                                                                    | AID 1 Mirrored      | 0                                                                                                    |                                                                 | Not Applied                                                     | d                         |                                                                          |                                                                  |       |           |             |        |
| Actions       LUN Details         Set LUN Name       Profile LUN Name       m.2       Order       :       Not Applicable         Rename Referenced LUN       RAID Level       :       RAID 1 Mirrored       Size (MB)       :       0         Set Online       Configured Size (GB):       1       Admin State       :       Undeployed         Claim Orphaned LUN       Config State       :       Not Applied       Botable       :       Disabled         Claim Orphaned LUN       Deployed LUN Details       ILUN New Name       :       Referenced LUN Name:       :         Deployed LUN Name       :       .       Referenced LUN Name:       :       .         Deployed LUN Name       :       .       .       .       .       .         Deployed LUN Name       :       .       .       .       .       .         Deployed LUN Name       :       .       .       .       .       .       .         Deployed LUN Name       :       .       .       .       .       .       .         Drive State       :       .       .       .       .       .       .       .         Drive State       :                                                                                                    | m.2 R                                                                                                    |                     |                                                                                                    |                                                                 |                                                                 |                           |                                                                          |                                                                  |       |           |             |        |
| Set LUN Name     Profile LUN Name     im.2     Order     i Not Applicable       Rename Referenced LUN     RAID Level     i RAD1 Mirrored     Size (MB)     i O       Set Online     Configured Size (GB)     1     Admin State     i Undeployed       Config State     Not Applied     Botable     i Undeployed       Claim Orphaned LUN     Config State     i Not Applied     Botable     i Undeployed       Claim Orphaned LUN     Config State     i Not Applied     Botable     i Undeployed       Claim Orphaned LUN     Config State     i Not Applied     Botable     i Undeployed       Claim Orphaned LUN     Config State     i Not Applied     Botable     i Undeployed       Divie State     i Config State     i Config State     i Config State     i Config State                                                                                                    | m.2 R                                                                                                    |                     |                                                                                                    |                                                                 | ⊕ Add                                                           | Delete    Info   Info     |                                                                          |                                                                  |       |           |             |        |
| Rename Referenced LUN     RAID Level     RAID 1 Mirrored     Size (MB)     :     O       Set Online     Configured Size (GB) :     1     Admin State     :     Undeployed       Set Undeployed     Config State     :     Not Applied     Bootable     :     Disable       Claim Orphaned LUN     Config State     :     Not Applied     Referenced LUN Nation     :     Disable       Deployed LUN New Name     :     Config State     :     :     Disable       Deploy Name     :     LUN New Name     :     :       Drive State     :     :     :                                                                                                    | m.2 R<br>Details<br>Actions                                                                                                |                     | LUN Details                                                                                              |                                                                 | ① Add                                                           | Delete  Info<br>          |                                                                          |                                                                  |       |           |             |        |
| Set Online     Configured Size (GB) :     I     Admin State     I Undeployed       Set Undeployed     Confg State     :     Not Applied     Botable     :       Claim Orphaned LUN     Deloyed LUN Version     :                                                                                                    | m.2 R betalls Actions Set LUN Name                                                                                         |                     | LUN Details<br>Profile LUN N                                                                             | Name : <b>m.2</b>                                               | ⊕ Add                                                           | Delete Info               | Order                                                                    | : Not Appli                                                      | cable |           |             |        |
| Config State     Config State     Not Applied     Bootable     Disabled       Claim Orphaned LUN     Config State     Not Applied     Bootable     I Disabled       Deployed LUN New Name     LUN New Name     Referenced LUN Name     Referenced LUN Name       Deploy Name     I Disabled     LUN ID     I Disabled                                                                                                    | m.2 R<br>Details<br>Actions<br>Set LUN Name<br>Rename Referenced LUN                                                       |                     | LUN Details<br>Profile LUN N<br>RAID Level                                                               | Name : m.2                                                      | Add E D 1 Mirrored                                              | Delete <b>()</b> Info<br> | Order<br>Size (MB)                                                       | : Not Appli<br>: 0                                               | cable |           |             |        |
| Deployed LUN Details     Referenced LUN Name :       LUN New Name     :       Deploy Name     :       Drive State     :                                                                                                    | m.2 R Details Actions Set LUN Name Rename Referenced LUN Set Online Set Unions                                             |                     | LUN Details<br>Profile LUN N<br>RAID Level<br>Configured S                                               | Name : m.2<br>: RAI<br>Size (GB) : 1                            | Add C D 1 Mirrored                                              | Delete 🕕 Info             | Order<br>Size (MB)<br>Admin State                                        | : Not Appli<br>: 0<br>: Undeploy                                 | cable |           |             |        |
| Deploy Name : LUN ID :<br>Drive State :                                                                                                    | m.2 R                                                                                                    |                     | LUN Details<br>Profile LUN N<br>RAID Level<br>Configured S<br>Config State                               | Name : m.2<br>: RAI<br>Size (GB) : 1<br>: Not                   | Add                                                             | Delete 🕕 Info             | Order<br>Size (MB)<br>Admin State<br>Bootable                            | : Not Appli<br>: 0<br>: Undeploy<br>: Disabled                   | cable |           |             |        |
| Drive State :                                                                                                    | m.2 R Details Actions Set LUN Name Rename Referenced LUN Set Online Set Undeployed Claim Orphaned LUN                      |                     | LUN Details<br>Profile LUN N<br>RAID Level<br>Configured S<br>Config State<br>Deployed LUN New Nar       | Name : m.2<br>: RAI<br>Size (GB) : 1<br>: Not<br>JN Details     | Add                                                             | Delete Delete             | Order<br>Size (MB)<br>Admin State<br>Bootable                            | : Not Appli<br>: 0<br>: Undeploy<br>: Disabled                   | cable |           |             |        |
|                                                                                                    | m.2 R<br>Details<br>Actions<br>Set LUN Name<br>Rename Referenced LUN<br>Set Online<br>Set Undeployed<br>Claim Orphaned LUN |                     | LUN Details<br>Profile LUN N<br>RAID Level<br>Configured S<br>Config State<br>Deployed LU<br>LUN New Nar | Name : m.2<br>: RAI<br>Size (GB) : 1<br>: Not<br>JN Details<br> | Add  D 1 Mirrored  Applied                                      | Delete <b>()</b> Info     | Order<br>Size (MB)<br>Admin State<br>Bootable<br>Referenced LI<br>LUN ID | : Not Appli<br>: 0<br>: Undeploy<br>: Disabled<br>IN Name :<br>: | cable |           |             |        |

창에서 확인을 선택하고 성공 창을 선택합니다.

자동 구축이 활성화 또는 비활성화된 경우 로컬 LUN이 온라인 상태로 설정되었는지 확인합니다. LUN을 온라인으로 설정하려면 이 이미지에 표시된 대로 **온라인 설정** 버튼을 클릭합니다.

| dify Storage Profile         |                          | Name : m.2_r                                               | ald1                                             |                  |                  |             |
|------------------------------|--------------------------|------------------------------------------------------------|--------------------------------------------------|------------------|------------------|-------------|
|                              |                          | Description : Profile<br>Storage Profile Instance : org-ro | e for m.2 raid1 storage<br>pot/profile-m.2_raid1 |                  |                  |             |
| al LUNS LUN Set Co           | ontroller Definitions Si | ecurity Policy Faults                                      |                                                  |                  |                  |             |
| Advanced Filter 🔶 Export     | A Print                  |                                                            |                                                  |                  |                  |             |
| ne                           | RAID Level               | Size (MB)                                                  | Config State                                     | Deploy Name      | LUN ID           | Drive State |
|                              |                          |                                                            | 🕀 Add 💿 Delete                                   |                  |                  |             |
| talls<br>Actions             |                          | LUN Detalls                                                |                                                  |                  |                  |             |
| Set LUN Name                 |                          | Profile LUN Name : m.2                                     |                                                  | Order            | : Not Applicable |             |
|                              |                          | RAID Level : RAID 1                                        | Mirrored                                         | Size (MB)        | : 0              |             |
| Set Online<br>Set Undeployed |                          | Configured Size (GB): 1                                    |                                                  | Admin State      | : Undeployed     |             |
| Claim Orphaned LUN           |                          | Config State : Not Ap                                      | plied                                            | Bootable         | Disabled         |             |
|                              |                          | LUN New Name :                                             |                                                  | Referenced LUN N | lame :           |             |
|                              |                          | Deploy Name :                                              |                                                  | LUN ID           | :                |             |
|                              |                          | Drive State :                                              |                                                  |                  |                  |             |
| Details                      |                          |                                                            |                                                  |                  |                  |             |
| Action                       | S                        |                                                            |                                                  |                  |                  |             |
| Set LU                       | N Name                   |                                                            |                                                  |                  |                  |             |
| Renam                        | e Referen                | ced LUN                                                    |                                                  |                  |                  |             |
| Set On                       | line                     |                                                            |                                                  |                  |                  |             |
|                              | deployed                 |                                                            |                                                  |                  |                  |             |
| Set Un                       |                          |                                                            |                                                  |                  |                  |             |

LUN이 온라인 상태가 되면 Applied Config 상태 및 Optimal Drive 상태가 표시됩니다.

4. LUN을 확인합니다.

Servers / Service Profiles / root / Service Profile m2\_test

서비스 프로필의 General(일반) 탭 아래에서 이 이미지에 표시된 대로 Associated Server(연결된 서 버)에 대한 링크를 클릭합니다. Servers / Service Profiles / root / Service Profile m2\_test

| General       | Storage Network          | ISCSI vNICs | vMedia Policy | Boot Order    | Virtual Machines     | FC Zones          | Policies       | Server Details | CIMC Sessions | FSM | VIF Paths | Faults | Events |
|---------------|--------------------------|-------------|---------------|---------------|----------------------|-------------------|----------------|----------------|---------------|-----|-----------|--------|--------|
| Fault Summ    | nary                     |             |               | Properties    |                      |                   |                |                |               |     |           |        |        |
| 8             | •                        | Δ           | 0             | Pending Ac    | ctivities            |                   |                |                |               |     |           |        |        |
| 0             | 0                        | 0           | 1             | Reboot now    |                      |                   |                |                |               |     |           |        |        |
|               |                          |             |               | Pending Di    | isruptions : default | tValue            |                |                |               |     |           |        |        |
| Status        |                          |             |               | Pending Cf    | hanges : operat      | ional-policies    |                |                |               |     |           |        |        |
| Overall Sta   | tus : Config             |             |               | + Detai       | ils                  |                   |                |                |               |     |           |        |        |
| 🕂 Statu       | s Details                |             |               | Name          | : m                  | 2_test            |                |                |               |     |           |        |        |
|               |                          |             |               | User Label    | :                    |                   |                |                |               |     |           |        |        |
| Actions       |                          |             |               | Description   | : [                  |                   |                |                |               |     |           |        |        |
|               |                          |             |               | Accet Teg     |                      |                   |                |                |               |     |           |        |        |
|               |                          |             |               | Owner         |                      | cal               |                |                |               |     |           |        |        |
| Shutdown S    | erver                    |             |               | Unique Ident  | tifier : d8          | 1b94dc-8601-1     | 1e9-0000-00    | 000000001f     |               |     |           |        |        |
| Reset         |                          |             |               | UUID Pool     | : alf                | edell_prod        |                |                |               |     |           |        |        |
| KVM Conso     | le >>                    |             |               | UUID Pool In  | istance : or         | g-root/uuid-pool- | -alfedeli_prod |                |               |     |           |        |        |
|               |                          |             |               | Associated S  | Server : sy:         | s/chassis-1/blad  | e-6            |                |               |     |           |        |        |
| Rename Ser    | rvice Profile            |             |               | Service Profi | ile Template :       |                   |                |                |               |     |           |        |        |
| Create a Clo  | one                      |             |               | Template Ins  | stance :             |                   |                |                |               |     |           |        |        |
| Create a Se   | rvice Profile Template   |             |               | Assign        | ned Server or Se     | erver Pool        |                |                |               |     |           |        |        |
| Disassociate  | e Service Profile        |             |               | () Manage     |                      |                   |                |                |               |     |           |        |        |
| Change Ser    | vice Profile Association |             |               | (+) Manag     | gement IP Addre      | :55               |                |                |               |     |           |        |        |
|               |                          |             |               | Mainte        | enance Policy        |                   |                |                |               |     |           |        |        |
| Bind to a Te  | mplate                   |             |               | 0             |                      |                   |                |                |               |     |           |        |        |
| Reapply Co    | nfiguration              |             |               |               |                      |                   |                |                |               |     |           |        |        |
| Change Mai    | intenance Policy         |             |               |               |                      |                   |                |                |               |     |           |        |        |
| Set UUID Sy   | nc Behavior              |             |               |               |                      |                   |                |                |               |     |           |        |        |
| Change UU     | ID                       |             |               |               |                      |                   |                |                |               |     |           |        |        |
| Reset UUID    | and an in the Address    |             |               |               |                      |                   |                |                |               |     |           |        |        |
| Change Mai    | nagement IP Address      |             |               |               |                      |                   |                |                |               |     |           |        |        |
|               |                          |             |               |               |                      |                   |                |                |               |     |           |        |        |
| Modify vNIC   | /vHRA Placement          |             |               |               |                      |                   |                |                |               |     |           |        |        |
| Start Fault S | Suppression              |             |               |               |                      |                   |                |                |               |     |           |        |        |
| Stop Fault S  | Suppression              |             |               |               |                      |                   |                |                |               |     |           |        |        |
| Suppression   | n Task Properties        |             |               |               |                      |                   |                |                |               |     |           |        |        |
| Delete        |                          |             |               |               |                      |                   |                |                |               |     |           |        |        |
|               |                          |             |               |               |                      |                   |                |                |               |     |           |        |        |
|               |                          |             |               |               |                      |                   |                |                |               |     |           |        |        |
|               |                          |             |               |               |                      |                   |                |                |               |     |           |        |        |
|               |                          |             |               |               |                      |                   |                |                |               |     |           |        |        |

Inventory(인벤토리) > Storage(스토리지) > LUNs(LUN)로 이동합니다.

**스토리지 컨트롤러 SATA 1**의 왼쪽에 있는 드롭다운 화살표를 **선택합니다**. [드라이브 프로필 이름 ]이 표시되어야 합니다.

드라이브의 크기는 자동 구성되어야 하며 이 이미지에 표시된 대로 작동 가능**, 사용 가능, 사용 가능 및 부팅 가능** 상태여야 합니다.

| General       Inventory       Virtual         atherboard       CIMC       CPUs         ntroller       LUNs       Disks         -       7, Advanced Filter       ↑         Export       ↑       Storage Controller PCH 1         Storage Controller SAS 1       ↓         Ptorage Controller SATA 1       ↓ | Machines Insta<br>GPUs Mem<br>Security<br>rt Print<br>Size (MB) | Raid Type       | CIMC Sessions<br>HBAs NICs<br>Config State | SEL Logs VIF Pa<br>s iSCSI vNICs<br>Deploy Action | aths Health<br>Security Stora<br>Operability | Diagnostics Faul | emory<br>Bootable | FSI> |
|----------------------------------------------------------------------------------------------------|-----------------------------------------------------------------|-----------------|--------------------------------------------|---------------------------------------------------|----------------------------------------------|------------------|-------------------|------|
| therboard CIMC CPUs  ntroller LUNs Disks  - T₂ Advanced Filter ↑ Export me S Storage Controller PCH 1 Storage Controller SAS 1  ptorage Controller SATA 1                                                                                                    | GPUs Mem<br>Security<br>rt ● Print<br>Size (MB) ▲               | Raid Type       | HBAs NICs<br>Config State                  | s iSCSI vNICs                                     | Security Store                               | Persistent Me    | emory<br>Bootable | ≎    |
| ntroller LUNs Disks<br>— T₂ Advanced Filter ↑ Export<br>Ime S<br>Storage Controller PCH 1<br>Storage Controller SAS 1<br>Ptorage Controller SATA 1                                                                                                    | Security<br>rt Print<br>Size (MB)                               | Raid Type       | Config State                               | Deploy Action                                     | Operability                                  | Presence         | Bootable          | ¢    |
| − T <sub>2</sub> Advanced Filter ↑ Export<br>me S<br>Storage Controller PCH 1<br>Storage Controller SAS 1<br>Ptorage Controller SATA 1                                                                                                    | rt 🚔 Print<br>Size (MB) 🔺                                       | Raid Type       | Config State                               | Deploy Action                                     | Operability                                  | Presence         | Bootable          | \$   |
| Ime S<br>Storage Controller PCH 1<br>Storage Controller SAS 1<br>Ptorage Controller SATA 1                                                                                                    | Size (MB) 🔺                                                     | Raid Type       | Config State                               | Deploy Action                                     | Operability                                  | Presence         | Bootable          |      |
| Storage Controller PCH 1<br>Storage Controller SAS 1<br>Ptorage Controller SATA 1                                                                                                    |                                                                 |                 |                                            |                                                   |                                              |                  |                   |      |
| Storage Controller SAS 1<br>Storage Controller SATA 1                                                                                                    |                                                                 |                 |                                            |                                                   |                                              |                  |                   |      |
| Storage Controller SATA 1                                                                                                    |                                                                 |                 |                                            |                                                   |                                              |                  |                   |      |
|                                                                                                    |                                                                 |                 |                                            |                                                   |                                              |                  |                   |      |
| Virtual Drive m.2 2                                                                                                    | 228872                                                          | RAID 1 Mirrored | Applied                                    | No Action                                         | Operable                                     | Equipped         | True              |      |
|                                                                                                    |                                                                 |                 |                                            |                                                   |                                              |                  |                   |      |
|                                                                                                    |                                                                 |                 |                                            |                                                   |                                              |                  |                   |      |
|                                                                                                    |                                                                 |                 |                                            |                                                   |                                              |                  |                   |      |
|                                                                                                    |                                                                 |                 |                                            |                                                   |                                              |                  |                   |      |
|                                                                                                    |                                                                 |                 |                                            |                                                   |                                              |                  |                   |      |
|                                                                                                    |                                                                 |                 |                                            |                                                   |                                              |                  |                   |      |
|                                                                                                    |                                                                 |                 |                                            |                                                   |                                              |                  |                   |      |
|                                                                                                    |                                                                 |                 |                                            |                                                   |                                              |                  |                   |      |
|                                                                                                    |                                                                 |                 |                                            |                                                   |                                              |                  |                   |      |
|                                                                                                    |                                                                 |                 |                                            |                                                   |                                              |                  |                   |      |
|                                                                                                    |                                                                 |                 |                                            |                                                   |                                              |                  |                   |      |
|                                                                                                    |                                                                 |                 |                                            |                                                   | (                                            | OK Apply         | Cancel            | Help |

5. m.2 어레이를 부팅하도록 부팅 순서를 설정합니다.

서비스 프로필에서 이 이미지에 표시된 대로 Boot Order(부팅 순서) 탭을 선택합니다.

| General      | Storage        | Network       | iSCSI vNICs      | vMedia Pol      | icy      | Boot Order       | Virtual Machines                   | FC Zones |
|--------------|----------------|---------------|------------------|-----------------|----------|------------------|------------------------------------|----------|
| Storage Pro  | files Lo       | cal Disk Conf | iguration Policy | vHBAs           | VHBA I   | Initiator Groups | 3                                  |          |
| Actions      |                |               |                  | Storage         | Profile  | Policy           |                                    |          |
| Modify Stora | age Profile    |               |                  | Name<br>Descrip | tion     | : m.:<br>: Pro   | 2_raid1<br>ofile for m.2 raid1 sto | orage    |
|              |                |               |                  | Storage         | Profile  | Instance : org   | j-root/profile-m.2_rai             | d1       |
| Local LUNs   | LUN Se         | et Contro     | ller Definitions | Security Pol    | licy     | Faults           |                                    |          |
| Te Advanced  | d Filter 🛛 🛧 I | Export 🛛 🖷 P  | rint             |                 |          |                  |                                    |          |
| Namo         |                | PA            |                  |                 | Sizo (MI | B)               | Config St                          | ate      |

Uefi를 사용하도록 부팅 정책을 **설정합니다.** 설치 미디어(있는 경우)가 있는 후 [**로컬 디스크 추가]** 옵션**을** 선택합니다. 다음은 부팅 정책이 정확하게 일치하지 않을 수 있는 예입니다.

#### Modify Boot Policy

| <ul> <li>Local Devices</li> </ul>                                                                                                    | Boot Order                                                                                                    | r Change :                                                                   |                                                                                                    |                                                                 |                                                            |                                                                |                                                          |                                                      |                              |
|----------------------------------------------------------------------------------------------------|----------------------------------------------------------------------------------------------------|------------------------------------------------------------------------------|----------------------------------------------------------------------------------------------------|-----------------------------------------------------------------|------------------------------------------------------------|----------------------------------------------------------------|----------------------------------------------------------|------------------------------------------------------|------------------------------|
| Add Local Disk                                                                                                    | Enforce vNIC/vHBA/i                                                                                                    | SCSI Name :                                                                  |                                                                                                    |                                                                 |                                                            |                                                                |                                                          |                                                      |                              |
|                                                                                                    | Boot Mode                                                                                                    | : 0                                                                          | Legacy ( ) Uefi                                                                                                    | 1                                                               |                                                            |                                                                |                                                          |                                                      |                              |
|                                                                                                    | Boot Security                                                                                                    | : 0                                                                          |                                                                                                    | ]                                                               |                                                            |                                                                |                                                          |                                                      |                              |
|                                                                                                    | WARNINGS:                                                                                                    | . –                                                                          |                                                                                                    |                                                                 |                                                            |                                                                |                                                          |                                                      |                              |
|                                                                                                    | The type (primary/sec                                                                                                    | ondary) does not                                                             | indicate a boot (                                                                                                    | der presence.                                                   |                                                            |                                                                |                                                          |                                                      |                              |
|                                                                                                    | The effective order of                                                                                                    | boot devices with                                                            | nin the same dev                                                                                                    | e class (LAN/S                                                  | Storage/iSCSI)                                             | is determined                                                  | i by PCle bu                                             | s scan orde                                          | ŕ.                           |
|                                                                                                    | The effective order of<br>If Enforce vNIC/vHBA<br>If it is not selected, the                                                   | boot devices with<br>/ISCSI Name is s<br>vNICs/vHBAs an                      | nin the same dev<br>elected and the<br>e selected if the                                                                                                    | e class (LAN/S<br>NIC/vHBA/ISCS                                 | Storage/ISCSI)<br>SI does not ex<br>e the vNIC/vH          | is determined<br>ist, a config ei<br>BA with the lo            | t by PCIe bu<br>ror will be re<br>west PCIe b            | s scan orde<br>eported.<br>us scan orde              | r.<br>er is used             |
|                                                                                                    | The effective order of<br>If Enforce vNIC/vHBA<br>If it is not selected, the                                                   | boot devices with<br>/ISCSI Name is s<br>e vNICs/vHBAs ar<br>d Filter        | hin the same devi<br>elected and the<br>e selected if the                                                                                                    | e class (LAN/S<br>NIC/vHBA/ISCS<br>exist, otherwise             | Storage/iSCSI)<br>SI does not ex<br>e the vNIC/vH          | is determined<br>ist, a config ei<br>BA with the lo            | d by PCle bu<br>ror will be re<br>west PCle b            | s scan orde<br>eported.<br>us scan orde              | r.<br>er is used.<br>ਨੋ      |
| Add Internal USB<br>Add External USB<br>Add Embedded Local LUN<br>Add Embedded Local Disk                                                                                                    | The effective order of<br>If Enforce vNIC/vHBA<br>If it is not selected, the<br>+ - Ty Advance                                 | boot devices with<br>/ISCSI Name is s<br>e vNICs/vHBAs ar<br>d Filter        | the same device elected and the elected and the elected if the the elected if the the elected if the the elected if the the elected if the the elected if the elected if the elected and the elected and the e | e class (LAN/S<br>NIC/vHBA/ISCS<br>exist, otherwise             | Storage/ISCSI)<br>SI does not ex<br>e the vNIC/vH          | IS determined<br>ist, a config el<br>BA with the lo            | d by PCIe bu<br>rror will be re<br>west PCIe b           | s scan orde<br>eported.<br>us scan orde              | r.<br>er is used.            |
| Add Internal USB<br>Add External USB<br>Add Embedded Local LUN<br>Add Embedded Local Disk<br>Id CD/DVD                                                                                                    | The effective order of<br>If Enforce vNIC/vHBA<br>If it is not selected, the<br>+ - Ty Advance<br>Name                         | boot devices with<br>/ISCSI Name is s<br>a vNICs/vHBAs ar<br>d Filter        | hin the same device<br>elected and the<br>e selected if the<br>t Print<br>vNIC/v Ty                                                                                                    | e class (LAN/S<br>NIC/vHBA/ISCS<br>exist, otherwise<br>e LUN Na | Storage/ISCSI)<br>SI does not ex<br>e the vNIC/vH<br>a WWN | is determined<br>ist, a config ei<br>BA with the lo<br>Slot Nu | d by PCIe bu<br>rror will be re<br>west PCIe b<br>Boot N | s scan orde<br>eported.<br>us scan orde<br>Boot Pa   | r.<br>er is used.<br>Descrip |
| Add Internal USB<br>Add External USB<br>Add Embedded Local LUN<br>Add Embedded Local Disk<br>dd CD/DVD<br>Add Local CD/DVD                                                                                   | The effective order of<br>If Enforce vNIC/VHBA<br>If it is not selected, the<br>+ - Ty Advance<br>Name<br>CD/DVD               | boot devices with<br>//SCSI Name is s<br>vNICs/vHBAs ar<br>d Filter          | hin the same develeted and the e selected if the reselected if the reselected if the vNIC/v Ty                                                                                                    | e class (LAN/S<br>NIC/vHBA/ISCS<br>exist, otherwise<br>e LUN N  | Storage/ISCSI)<br>SI does not ex<br>e the vNIC/vH<br>a WWN | is determined<br>ist, a config e<br>BA with the lo<br>Slot Nu  | d by PCle bu<br>rror will be re<br>west PCle b<br>Boot N | s scan orde<br>aported.<br>us scan orde<br>Boot Pa   | r.<br>er is used.<br>\$      |
| Add Internal USB<br>Add External USB<br>Add Embedded Local LUN<br>Add Embedded Local Disk<br>dd CD/DVD<br>Add Local CD/DVD<br>Add Remote CD/DVD                                                              | The effective order of<br>If Enforce vNIC/VHBA<br>If it is not selected, the<br>+ - T/Advancer<br>Name<br>CD/DVD<br>Local Disk | boot devices with<br><b>/ISCSI Name</b> is s<br>e vNICs/vHBAs ar<br>d Filter | hin the same develected and the<br>e selected if the<br>t Print<br>vNIC/v Ty                                                                                                    | e class (LAN/S<br>NIC/vHBA/ISCS<br>exist, otherwise<br>e LUN N  | storage/iSCSI)<br>SI does not ex<br>e the vNIC/vH<br>a WWN | is determined<br>ist, a config ei<br>BA with the lo<br>Slot Nu | d by PCle bu<br>rror will be re<br>west PCle b<br>Boot N | s scan order<br>eported.<br>us scan orde<br>Boot Pa  | r.<br>er is used.<br>\$      |
| Add Internal USB<br>Add External USB<br>Add Embedded Local LUN<br>Add Embedded Local Disk<br>dd CD/DVD<br>Add Local CD/DVD<br>Add Remote CD/DVD<br>dd Floppy                                                 | The effective order of if Enforce vNIC/vHBA<br>If it is not selected, the<br>+ - Ty Advance<br>Name<br>CD/DVD<br>Local Disk    | boot devices with<br>/ISCSI Name is s<br>e vNICs/vHBAs ar<br>d Filter        | hin the same dev.<br>velected and the<br>e selected if the<br>t Print<br>vNIC/v Ty                                                                                                    | e class (LAN/S<br>NIC/vHBA/ISCS<br>exist, otherwise<br>e LUN N  | storage/iSCSI)<br>SI does not ex<br>e the vNIC/vH<br>a WWN | is determined<br>ist, a config ei<br>BA with the lo<br>Slot Nu | d by PCle bu<br>rror will be rr<br>west PCle b<br>Boot N | s scan order<br>eported.<br>us scan orde<br>Boot Pa  | r.<br>er is used.<br>Descrip |
| Add Internal USB<br>Add External USB<br>Add Embedded Local LUN<br>Add Embedded Local Disk<br>dd CD/DVD<br>Add Local CD/DVD<br>Add Remote CD/DVD<br>dd Floppy<br>Add Local Floppy                             | The effective order of if Enforce vNIC/VHBA<br>If it is not selected, the<br>+ - Ty Advance<br>Name<br>CD/DVD<br>Local Disk    | boot devices with<br><b>/ISCSI Name</b> is s<br>e vNICs/vHBAs ar<br>d Filter | hin the same develected and the e selected if the transformer transformer tran | e class (LAN/S<br>NIC/vHBA/ISCS<br>exist, otherwise<br>e LUN N  | storage/ISCSI)<br>SI does not ex<br>e the vNIC/vH<br>a WWN | is determined<br>ist, a config ei<br>BA with the lo            | I by PCIe bu<br>ror will be re<br>west PCIe b<br>Boot N  | s scan order<br>eported.<br>us scan order<br>Boot Pa | r.<br>er is used.<br>Descrip |
| Add Internal USB<br>Add External USB<br>Add Embedded Local LUN<br>Add Embedded Local Disk<br>dd CD/DVD<br>Add Local CD/DVD<br>Add Remote CD/DVD<br>dd Floppy<br>Add Local Floppy<br>Add Remote Floppy        | The effective order of<br>If Enforce vNIC/VHBA<br>If it is not selected, the<br>+ - Ty Advance<br>Name<br>CD/DVD<br>Local Disk | boot devices with<br><b>/ISCSI Name</b> is s<br>e vNICs/vHBAs ar<br>d Filter | hin the same develected and the e selected if the transformer transformer tran | e class (LAN/S<br>NIC/vHBA/ISC<br>exist, otherwise<br>e LUN N   | storage/ISCSI)<br>SI does not ex<br>e the vNIC/vH          | is determined<br>ist, a config ei<br>BA with the lo            | I by PCIe bu<br>ror will be re<br>west PCIe b<br>Boot N  | s scan orde<br>eported.<br>us scan orde<br>Boot Pa   | r.<br>er is used.<br>Descrip |
| Add Internal USB<br>Add External USB<br>Add Embedded Local LUN<br>Add Embedded Local Disk<br>Add CD/DVD<br>Add Local CD/DVD<br>Add Remote CD/DVD<br>Add Local Floppy<br>Add Local Floppy<br>dd Remote Floppy | The effective order of If Enforce vNIC/VHBA<br>If it is not selected, the<br>+ - T/Advancer<br>Name<br>CD/DVD<br>Local Disk    | boot devices with<br>/ISCSI Name is s<br>e vNICs/vHBAs ar<br>d Filter        | hin the same develected and the e selected if the rt Print vNIC/v Ty                                                                                                    | e class (LAN/S<br>NIC/vHBA/ISCS<br>exist, otherwise<br>e LUN N  | storage/ISCSI)<br>SI does not ex<br>e the vNIC/vH          | is determined<br>ist, a config ei<br>BA with the lo<br>Slot Nu | I by PCIe bu<br>rror will be re<br>west PCIe b<br>Boot N | s scan orde<br>aported.<br>us scan ord<br>Boot Pa    | r.<br>er is used.<br>\$      |

구성을 적용하려면 호스트를 재부팅해야 합니다. 그러면 스토리지 **프로필**에서 Bootable(부팅 가능) 필드**가 Disabled(비활성화됨)**에서 Enabled(활성화됨)로 변경됩니다.

# 다음을 확인합니다.

Inventory(**인벤토리**) > Storage(스토리지) > LUN > Config State is Applied(컨피그레이션 상태가 적 용됨)를 선택합니다.

# 문제 해결

이 섹션에서는 컨피그레이션 문제를 해결하는 데 사용할 수 있는 정보를 제공합니다.

분리된 LUN이 발견되면 LUN을 선택하고 **삭제**를 선택합니다. 이 이미지에 표시된 대로 어레이에 있는 모든 데이터가 제거됩니다.

### cisco. UCS Manager

2 27

#### • **6 9 9 0** © ©

All + Equipment • Chassis • Chassis 1 🦁 Fans IO Modules PSUs · Servers Server 2 Server 3 Server 4 Server 4
Server 5
Server 6
Server 7 Rack-Mounts

Enclosures FEX Servers + Fabric Interconnects

· Policies

| Al v                                                      |                                             |                                 |                          |                              |                      |                    |
|-----------------------------------------------------------|---------------------------------------------|---------------------------------|--------------------------|------------------------------|----------------------|--------------------|
| Equipment                                                 | General Inventory Virtual Machines Installe | d Firmware CIMC Sessions        | SEL Logs VIF Paths Healt | th Diagnostics Faults Events | FSM Statistics       | Temperatures Power |
| ▼ Chassis                                                 | Motherboard CIMC CPUs GPUs Mem              | ory Adapters HBAs NIC           | s ISCSI vNICs Security   | Storage Persistent Memory    |                      |                    |
| 🕶 Chassis 1 👽                                             | Controller 1184e Dieke Society              |                                 |                          |                              |                      |                    |
| <ul> <li>Fans</li> </ul>                                  | Controller Conto Disko Security             |                                 |                          |                              |                      |                    |
| <ul> <li>IO Modules</li> </ul>                            | + - Ty Advanced Filter + Export - Print     |                                 |                          |                              |                      | ¢                  |
| <ul> <li>PSUs</li> </ul>                                  | Name Size (MB)                              | <ul> <li>Raid Type</li> </ul>   | Config State De          | ploy Action Operability      | Presence             | Bootable           |
| ▼ Servers                                                 | Storage Controller PCH 1                    |                                 |                          |                              |                      |                    |
| <ul> <li>Server 2</li> </ul>                              | Storage Controller SAS 1                    |                                 |                          |                              |                      |                    |
| <ul> <li>Server 3</li> </ul>                              | Storage Controller SATA 1                   |                                 |                          |                              |                      |                    |
| <ul> <li>Server 4</li> </ul>                              | Virtual Drive m.2 228872                    | RAID 1 Mirrored                 | Ornhaned                 | Action Operable              | Equipped             | True               |
| <ul> <li>Server 5</li> </ul>                              | THE STOCK                                   | 1000 1 10100                    |                          |                              | robableen            |                    |
| 🔸 Server 6 🛛 😨                                            |                                             |                                 |                          |                              |                      |                    |
| <ul> <li>Server 7 😗</li> </ul>                            | Actions                                     | Properties                      |                          |                              |                      |                    |
| <ul> <li>Rack-Mounts</li> </ul>                           | -                                           |                                 |                          |                              |                      |                    |
| Enclosures                                                | Rename                                      | Virtual Drive Name              | : m.2                    | Size (MB)                    | 228872               |                    |
| FEX                                                       | Cal Transad Davids                          | Туре                            | : RAID 1 Mirrored        | Block Size                   | : 512                |                    |
| <ul> <li>Servers</li> </ul>                               |                                             | Available Size on Disk Group (M | B) : <b>O</b>            | Number of Blocks             | 468729856            |                    |
| <ul> <li>Fabric Interconnects</li> </ul>                  |                                             | ID                              | : 1000                   | Drive Security               | : No                 |                    |
| <ul> <li>Fabric Interconnect A (primary) 😗</li> </ul>     |                                             | Oper Device ID                  | : 0                      | Drive State                  | Optimal              |                    |
| <ul> <li>Fabric Interconnect B (subordinate) 🦁</li> </ul> | Secure Virtual Drive                        | Strip Size (KB)                 | : 64                     | Access Policy                | : Read Write         |                    |
| <ul> <li>Policies</li> </ul>                              |                                             | Read Policy                     | Normal                   | Actual Write Cache Policy    | Write Through        |                    |
| Port Auto-Discovery Policy                                |                                             | IO Policy                       | Direct                   | Configured Write Cache P     | olicu: Write Through |                    |
|                                                           |                                             | io Folicy                       | - Direct                 | Configured white Cache P     |                      |                    |
|                                                           |                                             | States                          | : True                   | Drive Cache                  | : No Change          |                    |
|                                                           |                                             | Operability                     | Operable                 | Oper Qualifier Reason        | : N/A                |                    |
|                                                           |                                             |                                 |                          |                              |                      |                    |

| Config State                | Orphaned    | Deploy A | Action : No Action |                              |
|-----------------------------|-------------|----------|--------------------|------------------------------|
| Storage                     |             |          |                    |                              |
| Profile Name                |             |          |                    |                              |
| Assigned To Server          |             |          |                    |                              |
| Service Profile             |             |          |                    |                              |
| Available Size On Disk Grou | up (MB) : 0 |          |                    |                              |
| Drive Members               |             |          |                    |                              |
| Slot ID                     | Role        | Presence | Span ID            | Operability Qualifier Reason |
| 253                         | Normal      | Equipped | Unspecified        | N/A                          |
| 254                         | Normal      | Equipped | Unspecified        | N/A                          |